## Facturation

## **Comment consulter les mouvements de l'année précédente pour une famille ?**

En Facturation, se positionner sur la famille concernée, faire un clic droit sur le responsable de l'arbre généalogique et cliquer sur « Interroger les années antérieures »

| \$               | Kirylanseris Ramanisters | Exercice en cours 2022 | bioannan dana 914 jana |              |                     |                                                 | Celfgane<br>Impression               |
|------------------|--------------------------|------------------------|------------------------|--------------|---------------------|-------------------------------------------------|--------------------------------------|
|                  |                          | ∕ + ≔ ∎                | Aperos                 |              |                     | CONT. AND IN CONTRACT OF                        | PRELEVENENT                          |
|                  | Kum                      | Date Nas.              | Classe 📢 Régme 🍕       | Entré le 🔍 S | ottile 🕄 Niv.HE1D 🔍 | 0                                               |                                      |
|                  |                          | 01/02/2017 VS (55      | EXT                    | 01/09/2020   | 65                  |                                                 |                                      |
|                  |                          | 20/08/2018 75 NS       | DP                     | 01/09/2022   | NS                  |                                                 |                                      |
|                  |                          | 01/03/2012 CH2         | DP.                    | 02/09/2021   | CM2                 |                                                 |                                      |
|                  |                          | 08/03/2018 MS-G5       | DP.                    | 02/09/2021   | NS                  |                                                 |                                      |
|                  |                          | 15/02/2012 CH2         | DP.                    |              | CM2                 |                                                 |                                      |
|                  |                          | 12/08/2015 CE1-CE2     | DP.                    | 01/09/2022   | CEL                 | Data 🔨 Libelá 🐴                                 | other A set LA                       |
|                  |                          | 05/12/2019 PS-MS       | DP                     | 01/09/2022   | P5                  | 05/10/2022 Facture Annuelle du 05/10/2022       | 270,00 000                           |
|                  |                          | 19/08/2016 G5-CP       | DP                     | 01/09/2020   | CP                  | 05/10/2022 Pecture Annuelle du 05/10/2022       | 271,04 E30                           |
|                  |                          | 12/12/2013 CM1-CM2     | DP                     | 01/09/2020   | CM1                 | 15/10/2022 Prélévement du 15/10/2022            | -55,04 001                           |
|                  |                          | 31/01/2017 G5-CP       | DP                     | 01/09/2020   | GS                  | 14/11/2022 Pacture complementary ou 14/11/2022  | 6.90 500                             |
|                  |                          | 26/05/2017 S5-CP       | DP DP                  | 01/09/2020   | GS 🗸                | 15/11/2022 Prelievement du 15/11/2022           | -61.82 801                           |
|                  |                          | 16/08/2013 CM1-CM2     | DP                     | 02/09/2019   | CML                 | 05/12/2022 Pacture complémentaire du 05/12/2022 | 0,92 890                             |
|                  |                          | 17/02/2012 CM1-CM2     | DP                     |              | CM2                 | 15/12/2022 Prélévement du 15/12/2022            | -54,92 BQ1                           |
|                  |                          | 27/07/2012 CM1-CM2     | EXT                    |              | CM2                 | 15/01/2023 Prélévement du 15/01/2023            | -54,00 8Q1                           |
|                  |                          | 26/03/2013 CM1-CM2     | DP                     |              | CM1                 | SOLDE Bourse à recevoir Chêques d'              | férés Régits à valider Solde Projeté |
|                  |                          | 05/07/2018 MS-GS       | DP                     | 02/09/2021   | MS                  | Sur exercice 162,00                             | 162,00                               |
|                  |                          | 01/02/2015 CP-CE1      | DP                     | 03/09/2018   | CE1                 | 0001608                                         |                                      |
|                  |                          | 17/01/2014 CE1-CE2     | EXT                    | 04/09/2017   | CE2                 | 10000000 04.00                                  |                                      |
|                  |                          | 30/01/2016 GS-CP       | EXT                    | 02/09/2019   | CP                  | 15/06/2023 54,00                                | - 2                                  |
|                  |                          | 02/10/2018 MS-GS       | DP .                   | 02/09/2021   | MS                  | 15/07/2023 54,00                                |                                      |
|                  |                          | 26/05/2016 CP-CE1      | DP .                   | 02/09/2019   | CP                  | 1000                                            |                                      |
|                  |                          | 20/11/2010 49499       | 09                     | 10/09/2021   | MS                  |                                                 | -                                    |
|                  |                          | 07/04/2015 CI 140 2    | 104                    | 101/09/2018  | 0.1                 |                                                 |                                      |
|                  |                          | 31/08/2012 (242        | DP                     |              | CM2                 | Station (1997)                                  |                                      |
|                  |                          | 17/10/2013 041-042     | EXT                    |              | CM1                 | Modifier le responsable                         |                                      |
|                  |                          | 21/11/2016 05-02       | 90                     | 82/09/2019   | CP                  | E & - Supprimer le responsable                  |                                      |
|                  |                          | 13/09/2019 25-MS       | 09                     | 01/09/2022   | PS                  | Interroger les années antérieu                  |                                      |
|                  |                          | 10/11/2015 CE1-CE2     | 09                     | 03/09/2018   | CE1                 |                                                 |                                      |
|                  |                          | 15/04/2012 CH1-CM2     | 00                     |              | CM2                 | Ajouter un respor                               |                                      |
|                  |                          | 10/12/2017 MS-95       | 00                     | 01/09/2020   | 65                  | Vsuarser les documents associ                   |                                      |
|                  |                          | 18/09/2018 PS-MS       | DP                     | 02/09/2021   | MS                  | Voir les commentaires                           |                                      |
| BRICAULT Naciona |                          | 01/12/2016 CP-CE1      | EXT                    | 02/09/2019   | ø                   |                                                 |                                      |

- 1. Choisir l'Exercice
- 2. Se positionner sur la facture voulue
- Permet d'avoir le détail du contenu de la facture dans le tableau du bas
- Possibilité de visualiser le relevé de l'exercice en cliquant sur le bouton « Relevé »

| <u></u> (X)                                    |                                                |                                    |          |                 |              |       |              | -    |            |       | × |
|------------------------------------------------|------------------------------------------------|------------------------------------|----------|-----------------|--------------|-------|--------------|------|------------|-------|---|
| Exerci                                         | ices 🛛                                         | 022/2023 1 👤                       |          |                 |              |       |              |      | Qu         | itter |   |
| Situatio                                       | n de d                                         | ompte                              |          |                 |              |       |              |      |            |       |   |
| Da                                             | te                                             | Libellé Q                          | Valeur 🔍 | Nº Facti        | ıre 🔍        | Mois  | Hors<br>Ech. | ъ    |            |       |   |
| 05/1                                           | 05/10/2022 Facture Annuelle du 05/10/2022      |                                    | 270,00   | 2022000         | 042          |       | Γ            |      |            |       |   |
| 05/1                                           | 05/10/2022 Facture Annuelle du 05/10/2022      |                                    | 271,84   | 2022000         | 126          |       | Г            |      |            |       |   |
| 15/1                                           | 15/10/2022 Prélèvement du 15/10/2022           |                                    | -55,84   | 1               |              |       |              |      |            |       |   |
| 14/1                                           | 14/11/2022 Facture complémentaire du 14/11/202 |                                    | 0,92     | 2022000260      |              |       |              |      |            |       |   |
| 14/1                                           | 14/11/2022 Facture complémentaire du 14/11/202 |                                    | 6,90     | 2022000         | 272          |       |              |      |            |       |   |
| 15/1                                           | 1/202                                          | Prélèvement du 15/11/2022          | -61,82   |                 |              |       | <u> </u>     |      |            |       |   |
| 05/12/2022 Facture complémentaire du 05/12/202 |                                                | 0,92                               | 2022000  | 403             |              |       |              |      |            |       |   |
| 15/12/2022 Prélèvement du 15/12/2022           |                                                | -54,92                             |          |                 |              |       |              |      |            |       |   |
| 15/0                                           | 1/202                                          | Prélèvement du 15/01/2023          | -54,00   |                 |              | (2)   |              |      |            |       |   |
| 06/0                                           | )2/202                                         | Facture complémentaire du 06/02/20 | 7,36     | 2022000         | 691          |       |              |      |            |       |   |
| 15/02/2023 Prélèvement du 15/02/2023           |                                                |                                    | -61,36   |                 |              |       | -            | æ    | 0          |       |   |
| Solde                                          |                                                |                                    | 162,00   |                 |              |       |              |      |            | U     |   |
| Rub.                                           | Rem.                                           | Libellé                            | Valeur 🔍 | Mois<br>d'appel | Hors<br>Ech. | Id. 🤇 | 2            | Date |            | 8     |   |
| 66                                             |                                                | APS (JANVIER 2023)                 | 7,36     | 2 「             |              | 68    | 689 (        |      | 06/02/2023 |       |   |
|                                                |                                                | 3                                  |          |                 |              |       |              |      |            |       |   |
|                                                |                                                | <u> </u>                           |          |                 |              |       | _            |      |            |       |   |
| I                                              |                                                |                                    |          |                 |              |       | _            |      |            |       |   |
|                                                |                                                |                                    |          |                 |              |       | -            |      |            | _     |   |
| T 1 1                                          |                                                |                                    | 7.00     |                 |              | -     | _            |      |            | Ť     |   |
| Iotal                                          |                                                |                                    | /,36     |                 |              |       |              |      |            |       |   |

Référence ID de l'article : #1239 Auteur : Aurélie RABEAU Dernière mise à jour : 2024-02-08 09:31

> Page 1 / 1 (c) 2024 AGATE FAQ <donotreply@asrec-cvl.org> | 18-05-2024 23:09 URL: https://faq.asrec-cvl.org/index.php?action=faq&cat=5&id=240&artlang=fr